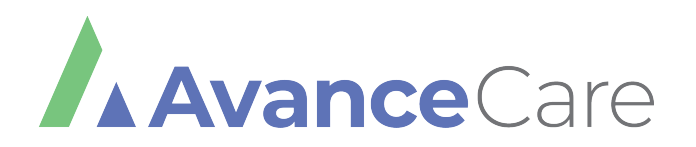

## Patient Portal Tutorial

#### Patient Portal

Begin on our website: avancecare.com, then click "Patient Portal" in the top right corner

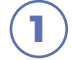

Click "View Your Health Record"

Input your Username and Password

- To log in with your mobile phone, select "Using Mobile Phone" and input the code sent to your mobile number
- If you do not have a password given to you by the clinic, put in a random password and follow the prompts to reset it

### Welcome to Avance Care

Visit AvanceCare.com for online appointments. To find our practice on the healow phone app, use the code CACEAA.

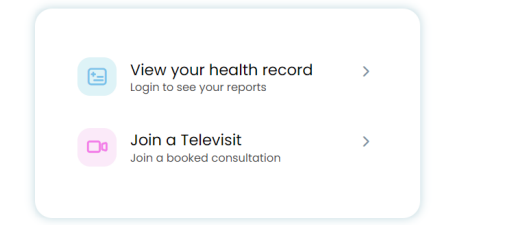

### Welcome to Avance Care

Visit AvanceCare.com for online appointments. To find our practice on the healow phone app, use the code CACEAA.

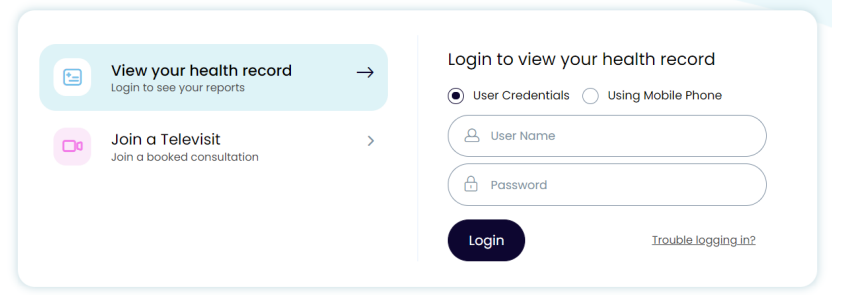

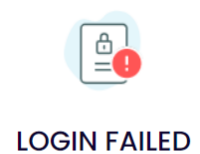

#### Invalid user name/password

Important: Your portal account will be locked after 6 more unsuccessful attempts. <u>log in again or click here</u> f you need help with resetting your password. 3) When you enter your username and password, you will be prompted to verify your account with a code sent via text or email

- Choose text or email, then click "Send Code" at the bottom of the screen
- Enter the verification code you received, then click "Verify"

Enter a new password that will override the one you received from the clinic initially

|                                                                 | Welcome Portal                                                                                                    |
|-----------------------------------------------------------------|----------------------------------------------------------------------------------------------------|
| Please select the phone number.                                 | umber and the verification code will be sent to the selected                                                                                                    |
| Phone Number                                                    |                                                                                                    |
| • *** - *** - 1283 • *** -                                      | *** - 1283                                                                                                    |
| OR                                                              |                                                                                                    |
| nck****e@gmail.com                                              |                                                                                                    |
|                                                                 |                                                                                                    |
| How would you like to receive                                   | a unique code?                                                                                                    |
| 🕅 Voice                                                         | E Text                                                                                                    |
|                                                                 |                                                                                                    |
|                                                                 |                                                                                                    |
|                                                                 |                                                                                                    |
| If the number(s) or email above information and re-initiate the | ve are not correct, please call our offices to update your account<br>3 process.                                                                                                    |
|                                                                 | Cancel Send Code                                                                                                    |
|                                                                 |                                                                                                    |
|                                                                 |                                                                                                    |
|                                                                 | 2 Verification Code                                                                                                    |
|                                                                 |                                                                                                    |
|                                                                 | Please enter the validation code you received on the phone number provided.                                                                                                    |
|                                                                 | Enter code Resend Code                                                                                                    |
|                                                                 |                                                                                                    |
|                                                                 | Code is valid for 5 minutes or 6 attempts                                                                                                    |
|                                                                 | Code is valid for 5 minutes or 6 attempts                                                                                                    |
|                                                                 | Code is valid for 5 minutes or 6 attempts                                                                                                    |
|                                                                 | Code is valid for 5 minutes or 6 attempts Cancel                                                                                                    |
|                                                                 | Code is valid for 5 minutes or 6 attempts Cancel Verify Reset Password                                                                                                    |
|                                                                 | Code is valid for 5 minutes or 6 attempts           Cancel         Verify           3         Reset Password           Blogge Solect your pow Presword Pafer Presword Guidelines to create secure presword               |
|                                                                 | Code is valid for 5 minutes or 6 attempts          Cancel       Verify         3       Reset Password         Please Select your new Password. Refer Password GuideLines to create secure passwords                      |
|                                                                 | Cancel Verify  Cancel Verify  Reset Password  Please Select your new Password. Refer Password GuideLines to create secure password: New Password                                                                         |
|                                                                 | Code is valid for 5 minutes or 8 attempts          Cancel       Verify         3       Reset Password         Please Select your new Password. Refer Password GuideLines to create secure passwords         New Password |
|                                                                 | Cancel Verify  Cancel Verify  Reset Password  Please Select your new Password. Refer Password GuideLines to create secure password  New Password  Confirm New Password                                                   |

#### Read the Practice Consent Form, click the "I have read" box, and then click 5 "Agree & Next"

Read the eClinicalworks Consent Form, click the "I have read" box , and then click "Agree & Next"

| 4                                                                                                    | Consent                                                                                                    | Form                                                                                                    |  |  |
|----------------------------------------------------------------------------------------------------|----------------------------------------------------------------------------------------------------|----------------------------------------------------------------------------------------------------|--|--|
| Please acknowledge reading and accepting conditions in consent form.                                                                                                    |                                                                                                    |                                                                                                    |  |  |
| eCli                                                                                                    | nicalworks                                                                                                    | Practice Consent Form                                                                                                    |  |  |
| ONLIF<br>take<br>follow<br>could<br>leavi<br>not o<br>com<br>privati<br>to yo<br>proce<br>com<br>impo<br>(on o<br>is impo<br>com<br>inclu<br>emel<br>must<br>urgel<br>phys<br>infor | E COMMUNICA<br>steps to keep y<br>ving: Do not sto<br>be accessed<br>be accessed<br>low other indiv<br>munications. Du<br>cy features and<br>ur physician's c<br>adures relate to<br>southant online co<br>ur any hysician's c<br>adures relate to<br>computer or s<br>southant to you.<br>munication fron<br>ding through e<br>gencies or oth<br>occur by telep<br>ht information 1<br>cian's practice<br>mation. Follow- | TION INFORMED CONSENT Instructions for Using Online Communication You agree to our online communication to and from your physician confidential, including the re messages on your employer-provided computer; otherwise personal information or owned by your employer. Use a screen saver or close your messages instead of ges on the screen for passersby to read and keep your password safe and private. Do iduals or other third parties access to the computer(s) in which you store medical on two use email for medical communications. Standard e-mail lacks security and a may expose medical communications to employers or other unintended third of this Informed Consent must be done by a written online communication or in writing iffice. Conditions of Using Online Communication The following agreements and o online communication: Your physician's office may keep a copy of all medically mmunication in your medical record in an encrypted format. You should print or store torage device owned and controlled by you) a copy of any online communication, that Neither eclinicalWorks nor your physician's office will forward any online my ou to third parties except as authorized or required by law. Online communication, ClinicalWorks, should be used with caution. eClinicalWorks cannot be used for er urgent or time-sensitive matters. Any emergency communication to use for the soluter, your by you on online communication, you want transmitted via online communication tools. If there is other, non-that you do not want transmitted via online communication you my dow and transmitted via online communication you my solute your by physice is not liable for improper disclosure of confidential up is solely your responsibility. You are responsible for scheduling any necessary |  |  |

I have read the consent form and the above information.

6

Agree & Next Decline

## YOU DID IT!

Feel free to click on any of the options to familiarize yourself with the Portal. Please see the following tips for additional information.

# TIPS

3

## SEND MESSAGES:

To send messages to your provider to an Avance Care location, click "View All" in the messages tab on the dashboard or "Messages" on the left navigation bar. You can then compose a new message and select a facility and provider to contact.

Type out your subject and message, and click "Send"

• At this time, we are not able to send/receive pictures through the portal. To send a photo, click on "Upload Documents" from the main page at avancecare.com

## 2) VIEW LAB RESULTS:

To view your latest lab reports on file, click "View All" in the Latest Results tab on the dashboard or by clicking "Lab/Diagnostic Results" in the Medical Records tab on the left navigation bar.

## REQUEST REFILLS:

To request refills on your medications, click the "Refill Requests" tab through the "Messages" on the left navigation bar. You will see a list of current medications and an option to request a refill for one or more of them, if applicable.

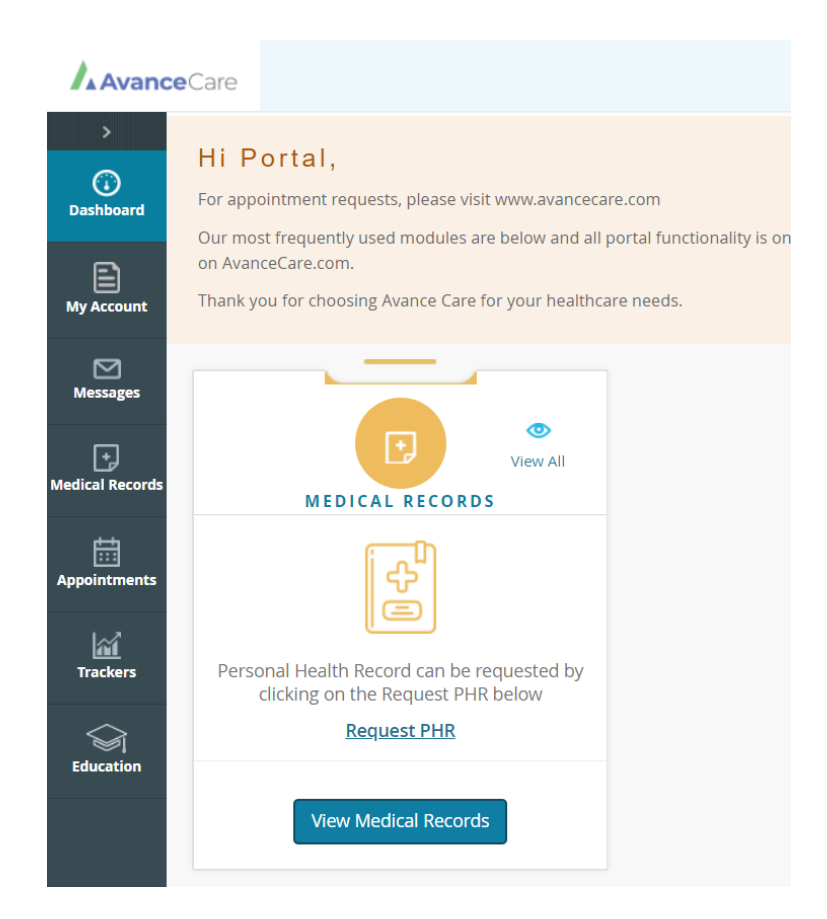

## avancecare.com